#### **13951** CBMS Supportive Services Reports

This project aims at providing the Employment First (EF) workers a tool to assist with monitoring and addressing supportive services requests. Also, this project will implement supportive services requests for EF to be requested through PEAK and MyCOBenefits.

### PEAK

PEAK will now allow clients with active EF participation and an EF plan status as "Referred" or "Enrolled" to request Supportive Services. This functionality will also be available for Colorado Works (CW) clients to request Supportive Services through their PEAK account.

PEAK will capture the following client information:

| Household Member (drop-down)                                                            | Overview                                | Request Supportive Services                              |  |  |
|-----------------------------------------------------------------------------------------|-----------------------------------------|----------------------------------------------------------|--|--|
|                                                                                         | Benefits                                | Household Member                                         |  |  |
| Category (drop-down) <ul> <li>Education/Training</li> <li>Employment Support</li> </ul> | Work Programs<br>Supportive<br>Services | Assessment Test Category Select Category Setect Category |  |  |
| <ul><li>Medical Needs</li><li>Transporation</li></ul>                                   | Member Handbook<br>Report My Changes    | Education/Training<br>Employment Support                 |  |  |
| Amount Requested (data entry)                                                           | Redetermination /<br>Recertification    | Medical Needs<br>Transportation                          |  |  |
|                                                                                         | Payments                                | 500 Characters Remaining                                 |  |  |
| Describe Your Situation (data entry)                                                    | Express lane<br>Eligibility             | Submit Cancel                                            |  |  |
|                                                                                         | Commission                              |                                                          |  |  |

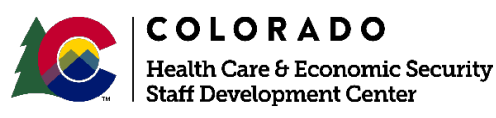

## **MyCOBenefits**

CW clients have been able to request supportive services through MyCOBenefits for the past year. MyCOBenefits allows clients with active EF participation and an EF plan status as "Referred" or "Enrolled" to request Supportive Services.

The Request Supportive Services screen will display the information below for EF clients to enter:

| Category (drop-down)<br>Education/Training<br>Employment Support  | Category*             |
|-------------------------------------------------------------------|-----------------------|
| Medical Needs<br>Transporation                                    | Amount Requested*     |
| Amount Requested (drop-down)                                      | Situation Description |
| Situation Description (data entry)                                |                       |
| This information will be removed from Supportive Services screen: | m the current Request |
| Reason (data entry)                                               | Submit                |

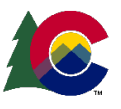

# **CBMS - PEAK Inbox**

Requests for supportive services that are made through PEAK or the MyCOBenefits application appear in the CBMS PEAK Inbox.

| To Access Requests in the PEAK Inbox:                                  |                          |                                                                       |                                                                   |                              |  |  |  |
|------------------------------------------------------------------------|--------------------------|-----------------------------------------------------------------------|-------------------------------------------------------------------|------------------------------|--|--|--|
| STEP 1                                                                 | STEP 2                   | STEP 3                                                                | STEP 4                                                            | STEP 5                       |  |  |  |
| From the CBMS<br>home page, click<br>"Search" in the<br>navigation bar | Click on<br>"PEAK Inbox" | Select the<br>county and any<br>other search<br>information<br>needed | For Application<br>Type, select<br>"Work Program<br>Applications" | Click the "Search"<br>Button |  |  |  |

Outstanding requests in the PEAK inbox will appear in the table below the search fields. To view a specific request:

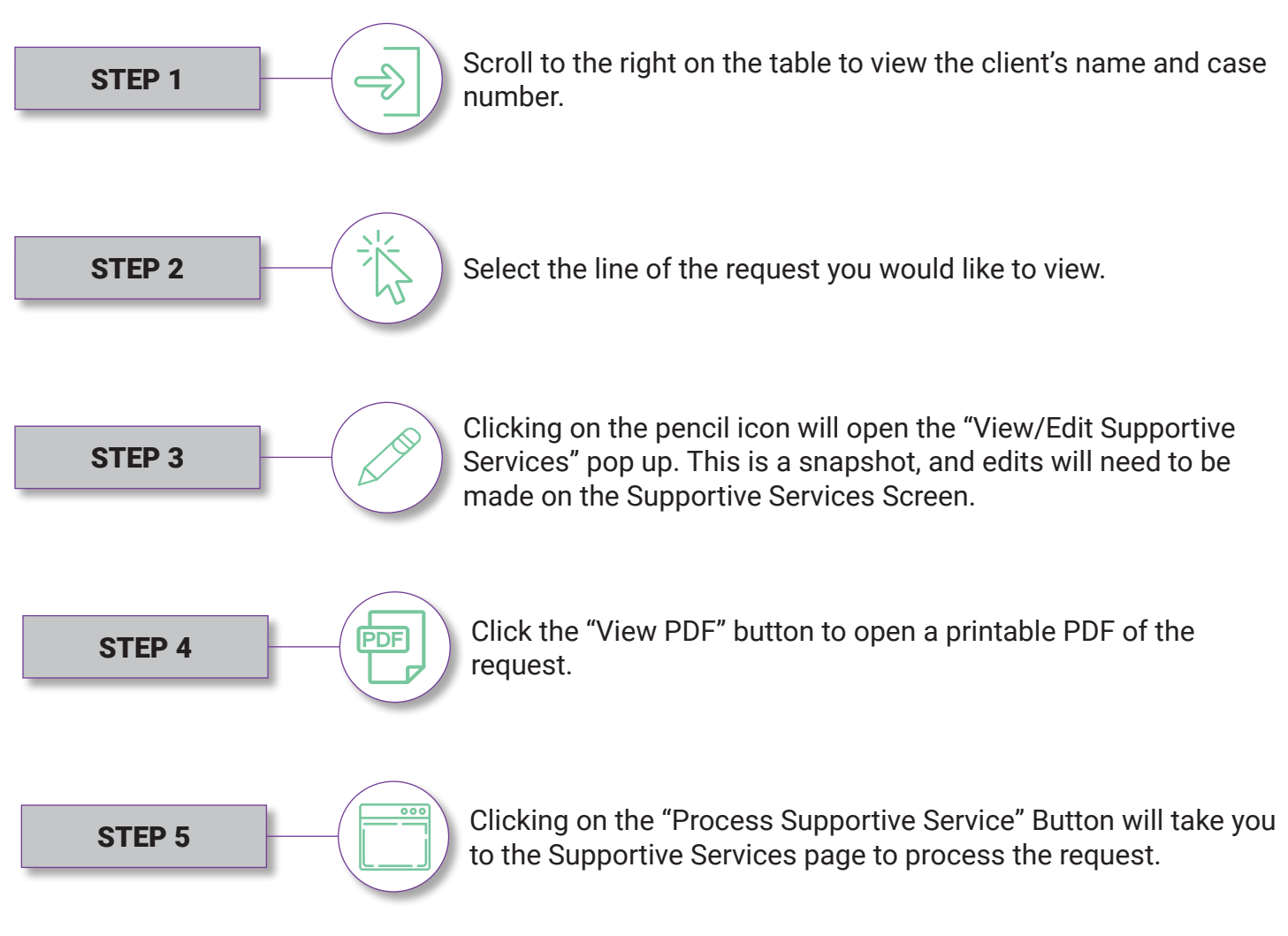

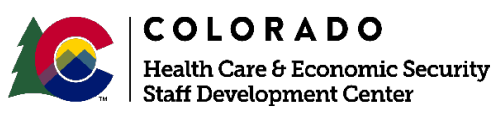

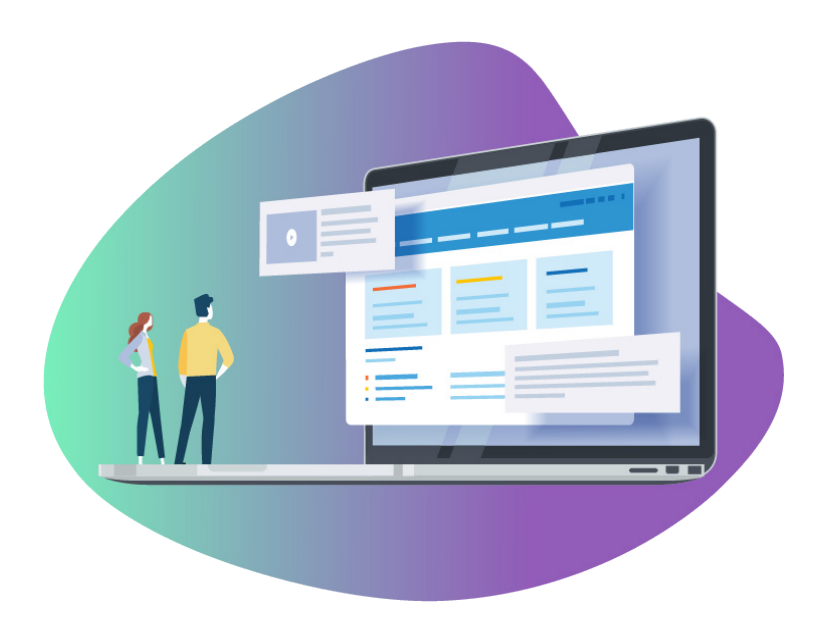

To make the PDF more effective, this project is adding the client's case number, a tracking number, and the date and time that the client submitted the request. This should save time when researching the request for approval on the Supportive Services page.

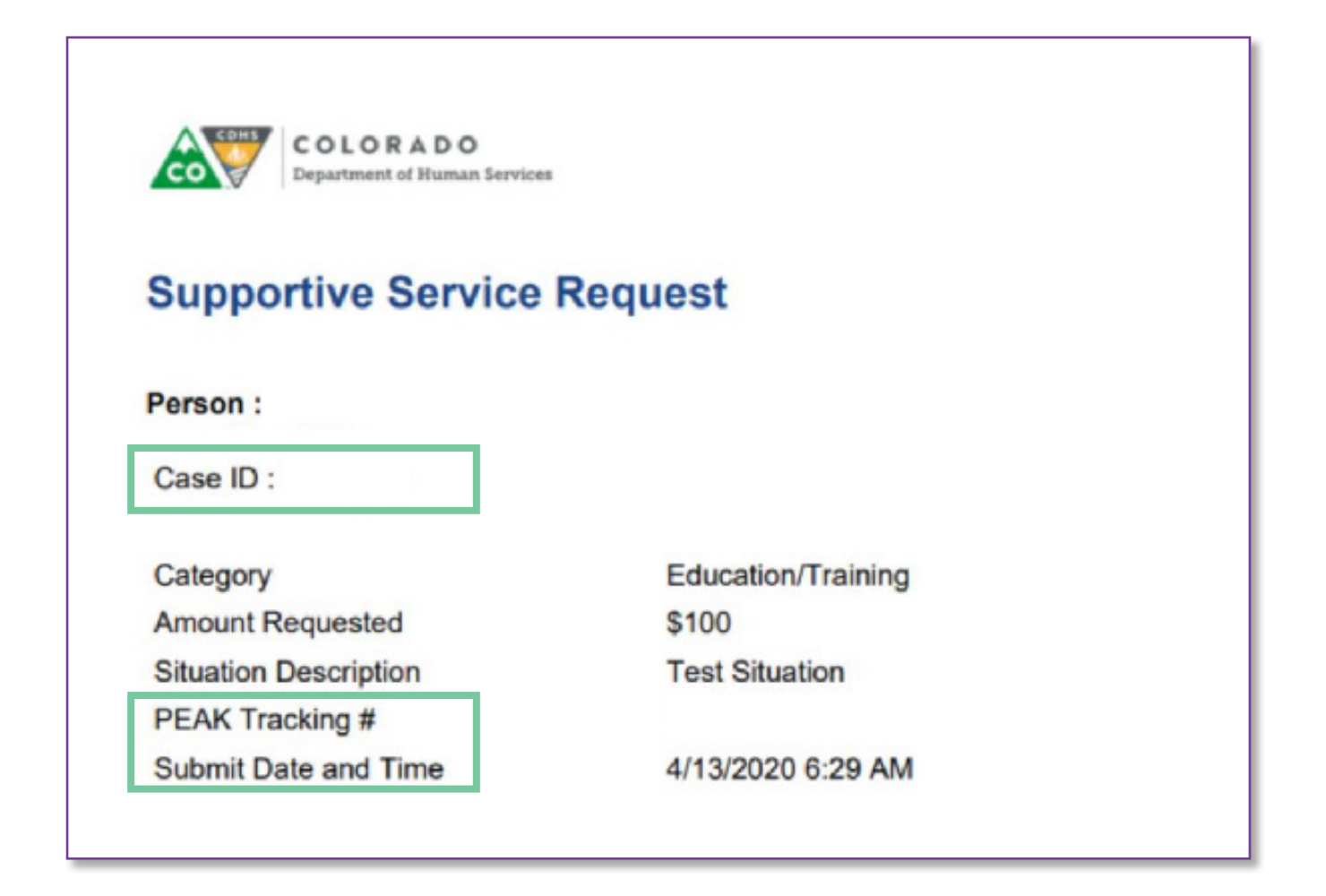

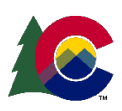

# **Cognos Reports**

Two Cognos reports, the Processed Supportive Services report and the Processed Services report will be available to CW and EF workers.

.

The Unprocessed Supportive Services report is generated in real-time and EF and CW workers will be able to pull this report at any time after August 2020. To pull this report EF workers must access the EF Reports folder and CW workers must access the TANF - Work Program Reports folder in Cognos. Once in the folder, the program worker will select their county from the county prompt screen. Once their county is selected, the program worker can view the Unprocessed Supportive Services report.

|                   |                   | Unprocessed Supportive Service Requests<br>Report run date 04/06/2020 |                 |               |              |                  |                   |                   |
|-------------------|-------------------|-----------------------------------------------------------------------|-----------------|---------------|--------------|------------------|-------------------|-------------------|
|                   | CBMS              |                                                                       |                 |               |              |                  |                   |                   |
| County            | Case Manager Name | Case #                                                                | PEAK Tracking # | Customer Name | Request Date | Program          | Category          | Amount of Request |
| Denver            |                   | XXXXX                                                                 |                 | xxxxx         | 1/1/2020     | Employment First | BusPass           | \$123.00          |
| Denver            |                   | XXXXX                                                                 |                 | xxxxx         | 1/3/2020     | Work Program     | <b>Bus Tokens</b> | \$75.00           |
| Weld              |                   | XXXXX                                                                 |                 | XXXXX         | 1/5/2020     | Employment First | BusPass           | \$349.00          |
| Date Created: 04/ | 06/20 5:34 AM     |                                                                       |                 |               |              |                  |                   |                   |

The Processed Supportive Services report will be available and updated on the first of every month with requests that were made in the month prior. This report differs from the Unprocessed Supportive Services report in three ways, it includes the following additional columns:

- Date Action Taken
- Action Taken
- Amount Authorized

The action taken column includes the specific action that was applied to the Supportive Service request in the prior month, which may include:

- Approved
- Denied
- Supervisor Reject Authorization
- Supervisor Authorization Pending
- Cancelled
- Authorized

|             |                     |        |                 |               |              | Processed Su<br>Report r | pportive S<br>un date 0 | ervices Request<br>4/06/2020 | :                 |               |           |
|-------------|---------------------|--------|-----------------|---------------|--------------|--------------------------|-------------------------|------------------------------|-------------------|---------------|-----------|
|             | CBMS                |        |                 |               |              |                          |                         |                              |                   |               |           |
| County      | Case Manager Name   | Case # | PEAK Tracking # | Customer Name | Request Date | Program                  | Category                | Amt. of Request              | Date Action Taken | Action Taken  | Amt. Auth |
| Denver      |                     | XXXXX  |                 | XXXXX         | 1/1/2020     | Employment First         | Bus Pass                | \$123.00                     | 4/1/2020          | Approved      | \$123.00  |
| Denver      |                     | XXXXX  | -               | XXXXX         | 1/3/2020     | Work Programs            | Bus Token               | \$75.00                      | 4/3/2020          | Sup Reject Au | \$0       |
| Totals      |                     |        |                 |               |              |                          |                         | \$198.00                     |                   |               | \$123.00  |
| Date Create | d: 04/06/20 5:34 am |        |                 |               |              |                          |                         |                              |                   |               |           |

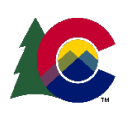